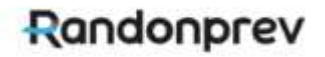

## PASSO A PASSO DO PROCESSO DE ELEIÇÃO - PARTICIPANTE

#### 1 – Realizar o login

Randonprev

Página Inicial A Entidade - O Plano - Relatórios - Investimentos - Notícias Entrar

## Minha Conta

Acompanhe seu saldo, extrato, atualize seus dados e faça simulações:

| Insira aqu  | i seu CPF                              |
|-------------|----------------------------------------|
|             | Senha                                  |
| Senha       |                                        |
| ix: data de | nascimento DDMMAAAA D-Dia M-Mils A-Ani |
|             | Entrar                                 |
|             |                                        |

2 – Clicar no ícone da Eleição:

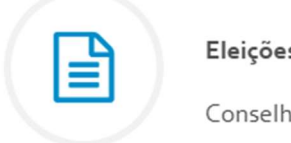

Eleições 2025

Conselhos Deliberativo e Fiscal

| 3 – Acesso página inicial<br>Randonprev                                                             | Eleição:<br>Página Inicial                            | A Entidade 🗸                                                                                 | O Plano ~                                                       | Relatórios 🗸                                             | Investimentos ~           | Notícias | Minha Conta | Sair |
|----------------------------------------------------------------------------------------------------|-------------------------------------------------------|----------------------------------------------------------------------------------------------|-----------------------------------------------------------------|----------------------------------------------------------|---------------------------|----------|-------------|------|
| Bem-vindo(a) Teste Assistido.<br>Visitas ao site: 1347. O seu último acesso foi en<br>Eleições 2025 | n: 09/04/2025 às 20:                                  | :28:47.                                                                                      |                                                                 |                                                          |                           |          |             |      |
| Nas próximas                                                                                        | S<br>etapas você, poderá<br>Após confirmar seu<br>Sua | <b>eja ben</b><br>á consultar os c<br>voto será comp<br>participação é t<br>Iniciar <i>I</i> | n-vind<br>andidatos pa<br>putado e não<br>muito impor<br>Agora! | <b>O.</b><br>ara os conselho<br>poderá ser alt<br>tante. | os da RANDONPRE<br>erado. | V.       |             |      |

#### 4 - Candidatos conselho deliberativo:

Para visualizar o mini curriculum dos candidatos, basta clicar na foto. Selecionar o candidato e clicar no botão **"Avançar".** 

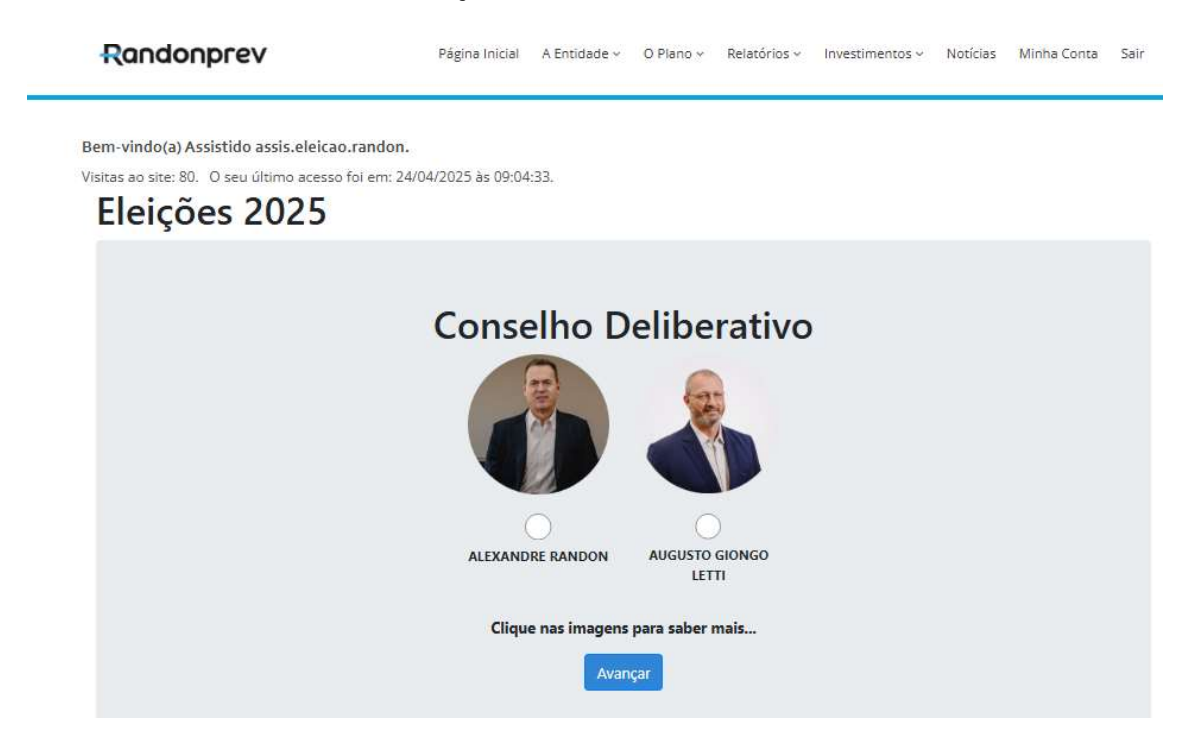

#### 5 - Candidatos conselho fiscal:

Para visualizar o mini curriculum dos candidatos, basta clicar na foto. Selecionar o candidato e clicar no botão **"Avançar".** 

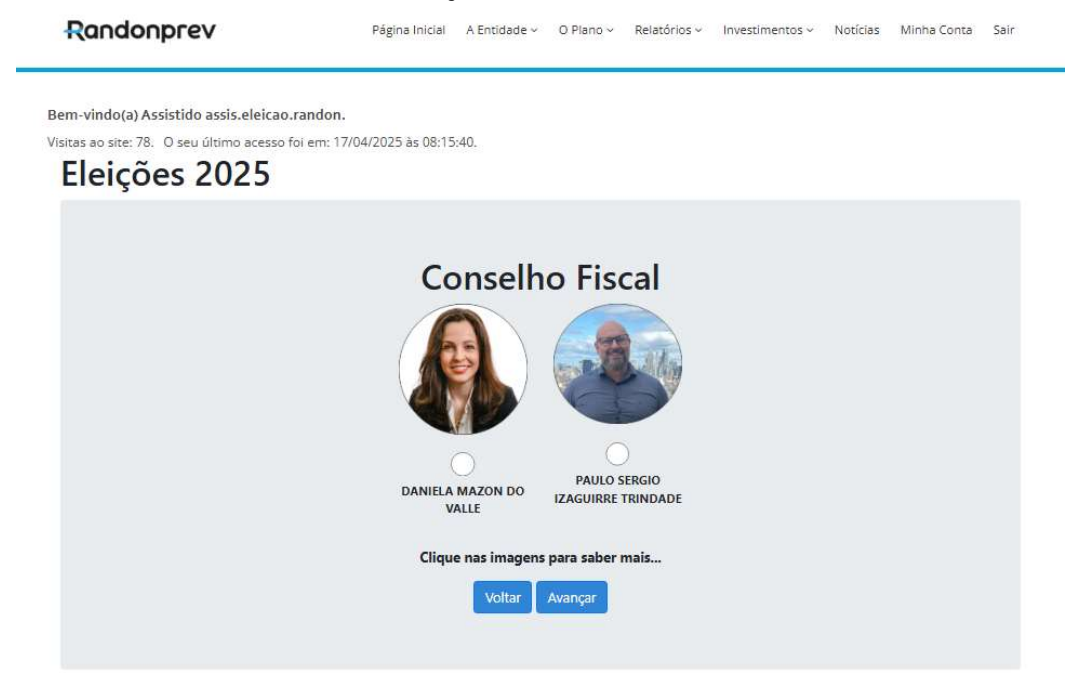

#### 6 – Confirmação dos candidatos. Clicar no botão "Confirmar"

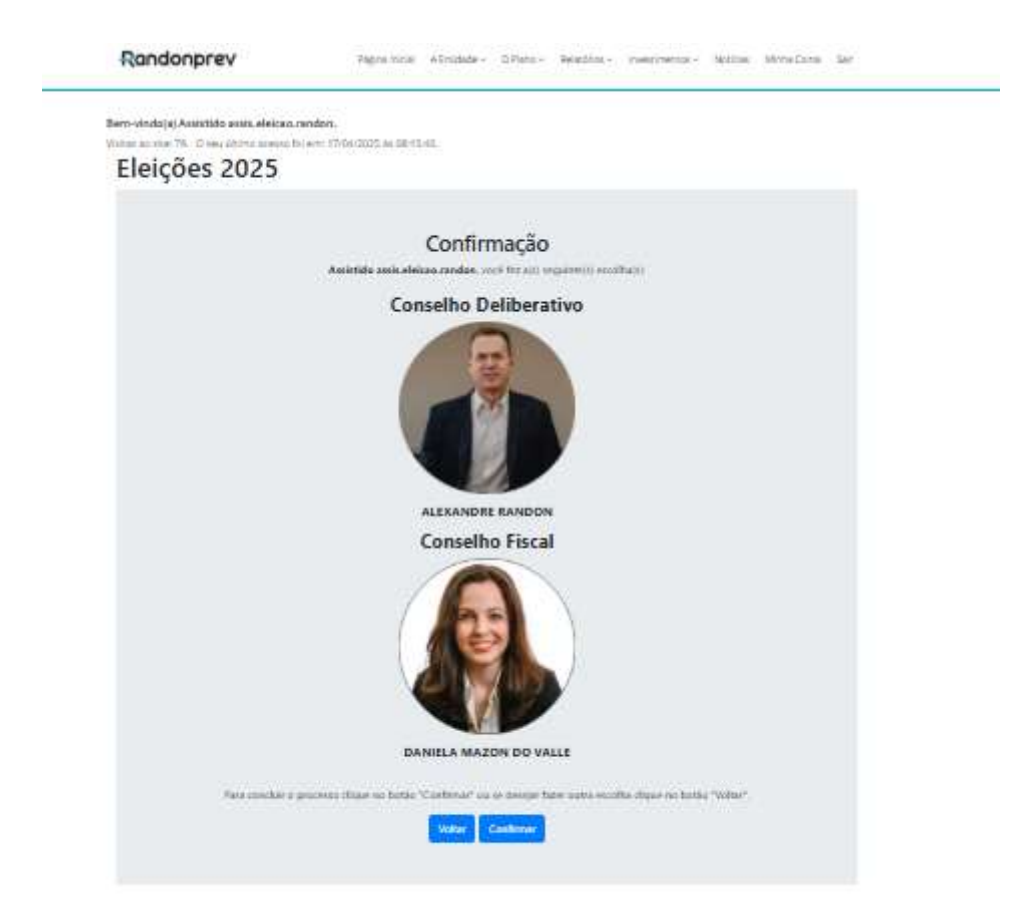

### 7 – Processo de finalizado exibido na tela

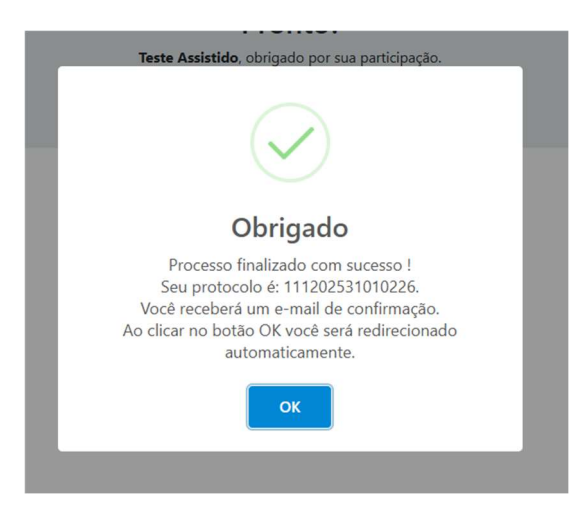

# 8 - Após clicar no botão "OK" será enviado a confirmação de participação na eleição por email

| Randonney and reply@randonney.com.br.          | ۲                 | P) Responder | (%) Responder a Todos | > Encaminhar | 15 | *** |  |
|------------------------------------------------|-------------------|--------------|-----------------------|--------------|----|-----|--|
| Para DL-EHROBR Testes Apps                     | apur 10/04/2025 0 |              |                       |              |    |     |  |
| rezado(a) Teste                                |                   |              |                       |              |    |     |  |
| ostariamos de agradecer por sua participação:  |                   |              |                       |              |    |     |  |
| TULO: Eleições 2025                            |                   |              |                       |              |    |     |  |
| UA PARTICIPAÇÃO:                               |                   |              |                       |              |    |     |  |
| onselho Deliberativo :                         |                   |              |                       |              |    |     |  |
| conselho Deliberativo : .<br>conselho Fiscal : |                   |              |                       |              |    |     |  |

Obrigado